## Setup de correo Lanou en Iphone

1.- Abrimos la opción de Configuración y dentro seleccionamos la opción de "Correo"

| ●00 T      | ELCEL 🗢 11:49 p.m.<br>Configuración | Ø 67% ■ | •••••• TELCEL ♀ 11:49 p.m. ♥ 67% ■   く Cuentas Agregar cuenta |
|------------|-------------------------------------|---------|---------------------------------------------------------------|
|            | Privacidad                          | >       | lCloud                                                        |
|            | iCloud<br>eteralspheres@gmail.com   | >       | E ⊠ Exchange                                                  |
| $\bigcirc$ | iTunes y App Store                  | >       | Google                                                        |
|            | Correo                              | >       | YAHOO!                                                        |
|            | Contactos                           | >       | Aol.                                                          |
|            | Notas                               | >       | or Outlook.com                                                |
|            | Recordatorios                       | >       | Otro                                                          |
|            | Teléfono                            | >       | Otro                                                          |
|            | Mensaies                            | >       |                                                               |

2.- Dentro seleccionamos la opción "otro"

## 3.-Seleccionamos la opción Agregar cuenta de correo

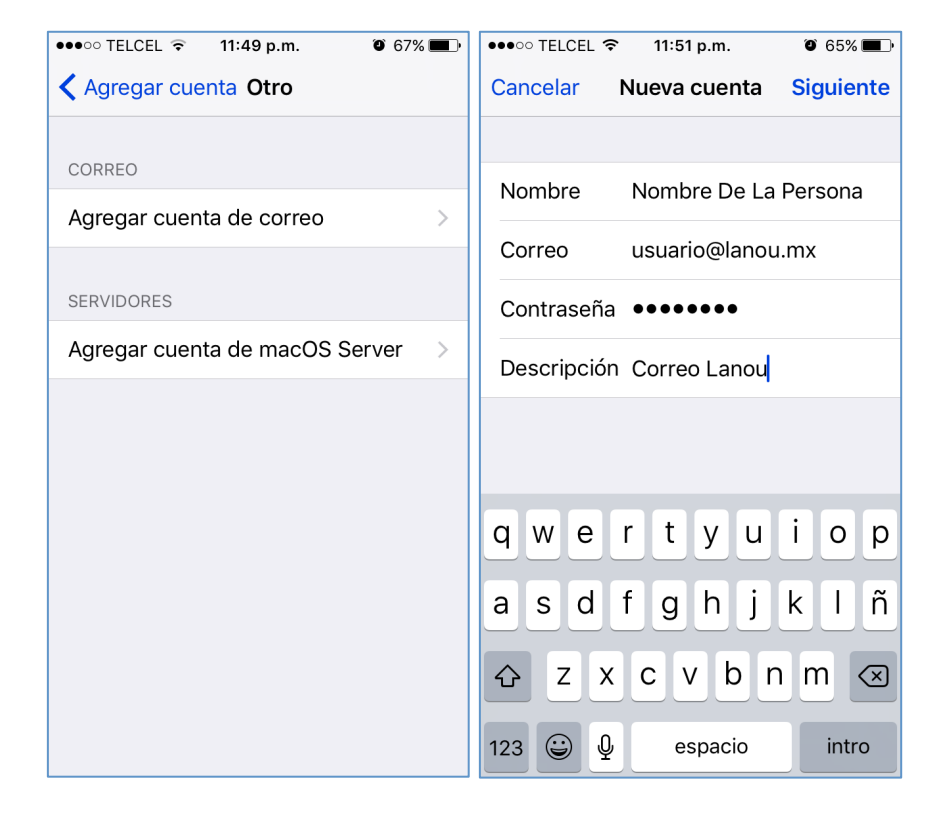

4.- Colocamos los datos como lo indica la imagen.

Los datos de correo y contraseña serán proporcionados por el administrador de correos

Y damos siguiente

5.-Seleccionamos la opción IMAP

Y llenamos los datos como lo muestran las imagines

Los datos de correo y contraseña serán proporcionad os por el administrador de correos

| ●●●●○ TELCEL 훅 11:53 p.m. 🛛 65% 🔳 | ●●●●○ TELCEL 🗢 11:53 p.m. 🛛 65% 🔳 • | ••••○ TELCEL 중 11:53 p.m. @ 65% ■             |
|-----------------------------------|-------------------------------------|-----------------------------------------------|
| Cancelar Nueva cuenta Siguiente   | Cancelar Nueva cuenta Siguiente     | Cancelar Nueva cuenta Siguiente               |
| ІМАР РОР                          | SERVIDOR CORREO ENTRANTE            | Contraseña ●●●●●●●                            |
|                                   | Nombre de host mail.lanou.mx        | SERVIDOR CORREO SALIENTE                      |
| Nombre Nombre De La Persona       | Nombre de usuario usuario@lanou.mx  | Nombre de host mail.lanou.mx                  |
| Correo usuario@lanou.mx           | Contraseña ••••••                   | Nombre de usuario <sub>usuario@lanou.mx</sub> |
| Descripción Correo Lanou          | SERVIDOR CORREO SALIENTE            | Contraseña ••••••                             |
|                                   | Nombre de host, mail lanou my       |                                               |
| qwertyuiop                        | qwertyuiop                          | qwertyuiop                                    |
| asdfghjklñ                        | asdfghjklñ                          | asdfghjklñ                                    |
| ☆ z x c v b n m ⊗                 | ☆ z x c v b n m ⊗                   | ☆ z x c v b n m ⊗                             |
| 123 😂 . / .com intro              | 123 😂 . / .com intro                | 123 😂 . / .com intro                          |

Y damos siguiente

| ●●●○○ TELCEL 🗢 11:53 p.m. 🛈 65% 🗖                    | )• |  |  |  |
|------------------------------------------------------|----|--|--|--|
| Verificando                                          |    |  |  |  |
| Correo usuario@lanou.mx                              |    |  |  |  |
| Descripción Correo Lanou                             |    |  |  |  |
| SERVIDOR CORREO ENTRANTE                             |    |  |  |  |
| No se puede conectar usando                          |    |  |  |  |
| N ¿Quieres intentar configurar la cuenta<br>sin SSL? |    |  |  |  |
| C<br>Sí No                                           |    |  |  |  |
| SERVIDOR CORREO SALIENTE                             |    |  |  |  |
| Nombre de host mail.lanou.mx                         |    |  |  |  |
| Nombre de usuario usuario@lanou.mx                   |    |  |  |  |
| Contraseña ••••••                                    |    |  |  |  |
|                                                      |    |  |  |  |

6. El sistema nos preguntara si queremos intentar configurar la cuenta sin SSL, seleccionamos "SI"

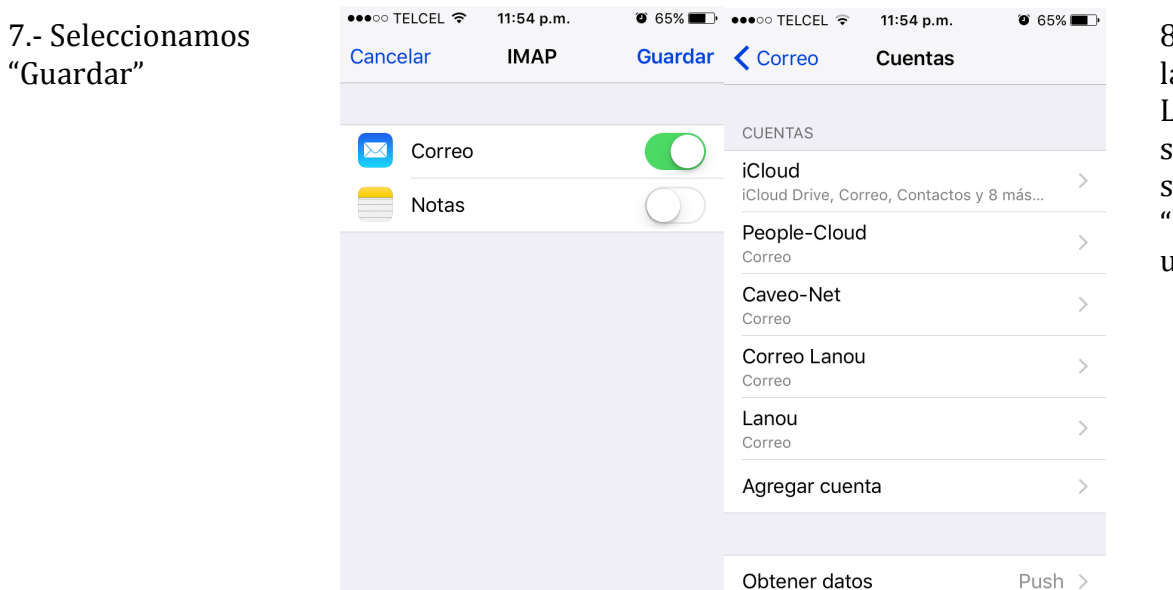

8.- Seleccionamos la opción de Correo Lanou y en la venta siguiente seleccionamos "Cuenta usuario@lanou.mx"

| ●●●○○ TELCEL ᅙ       | 11:54 p.m.         | <b>9</b> 65% <b>-</b> |  |  |
|----------------------|--------------------|-----------------------|--|--|
| Cuentas Correo Lanou |                    |                       |  |  |
|                      |                    |                       |  |  |
| IMAP                 |                    |                       |  |  |
| Cuenta               | usuario@lanou.mx > |                       |  |  |
|                      |                    |                       |  |  |
| Correo               |                    |                       |  |  |
| Notas                |                    | $\bigcirc$            |  |  |
|                      |                    |                       |  |  |
| Eliminar cuenta      |                    |                       |  |  |
|                      |                    |                       |  |  |
|                      |                    |                       |  |  |
|                      |                    |                       |  |  |
|                      |                    |                       |  |  |
|                      |                    |                       |  |  |
|                      |                    |                       |  |  |
|                      |                    |                       |  |  |

9.- Dentro de la configuración de la cuenta seleccionamos "SMTP", después "SMTP mail.lanou.mx"

| ●●●○○ TELCEL 奈 | 11:54 p.m.                  | O 65% 🔳 ) | ●●●○○ TELCEL 🗢                         | 11:54 p.m.                                | 🤨 65% 🔳 🕨            |
|----------------|-----------------------------|-----------|----------------------------------------|-------------------------------------------|----------------------|
| Cancelar       | Cuenta                      | OK        | < Cuenta                               | SMTP                                      |                      |
| Descripción    | Correo Lanou                |           | SERVIDOR PRING                         | CIPAL                                     |                      |
| SERVIDOR CORF  | REO ENTRANTE                |           | mail.lanou.m>                          | <                                         | Sí >                 |
| Nombre de h    | ost mail.lanou.r            | nx        | OTROS SERVIDO                          | RES SMTP                                  |                      |
| Nombre de u    | suario <sub>usuario@l</sub> | anou.mx   | mail.people-c                          | cloud.com                                 | No >                 |
| Contraseña     | •••••                       |           | mail.caveo-ne                          | et.com                                    | No >                 |
| SERVIDOR CORF  | REO SALIENTE                |           | mail.lanou.m                           | <                                         | No >                 |
| SMTP           | mail.lar                    | nou.mx >  | Agregar servi                          | dor                                       | >                    |
|                |                             |           | Si no se puede u<br>intentará usar los | sar el servidor pri<br>s otros servidores | ncipal, Mail<br>SMTP |
| Avanzado       |                             | >         | sucesivamente.                         |                                           |                      |
|                |                             |           |                                        |                                           |                      |

10.- Dentro de la configuración de SMTP verificamos lo siguiente:

Usar SSL : off

Autenticación: Contraseña

Puerto del servidor: 2525

Presionamos Ok y el correo quedara configurado para usarse

| ••••○ TELCEL 중 11:54 p.m. @ 64% ■ |                                    |                          |  |  |  |
|-----------------------------------|------------------------------------|--------------------------|--|--|--|
| Cancelar                          | Cancelar mail.lanou.mx OK          |                          |  |  |  |
| nombre ae                         | nost maii.iano                     | u.mx                     |  |  |  |
| Nombre de                         | Nombre de usuario usuario@lanou.mx |                          |  |  |  |
| Contraseña                        | Contraseña ●●●●●●●                 |                          |  |  |  |
| Usar SSL                          | Usar SSL                           |                          |  |  |  |
| Autenticación Contraseña >        |                                    |                          |  |  |  |
| Puerto del servidor 2525          |                                    |                          |  |  |  |
|                                   |                                    |                          |  |  |  |
| 1                                 | 2                                  | 3                        |  |  |  |
|                                   | ABC                                | DEF                      |  |  |  |
| 4                                 | 4 5 6                              |                          |  |  |  |
| GRI                               | GHI JKL MNO                        |                          |  |  |  |
| /<br>PQRS                         | 7 8 9<br>PORS TUY WXY7             |                          |  |  |  |
|                                   |                                    |                          |  |  |  |
|                                   | 0                                  | $\langle \times \rangle$ |  |  |  |